# Инструкция по установке антивирусного пакета Drweb

### Уважаемые педагоги!

Пакет лицензионного программного обеспечения (далее ПО) устанавливается только на компьютеры в школах РТ, имеющих подключение к ГИСТ. Установка программного обеспечения на любые другие компьютеры - противозаконна.

### Перед установкой антивирусного пакета Drweb, необходимо убедиться что с компьютера удалены другие антивирусные программы.

Для того чтобы проверить наличие другого антивируса нужно раскрыть трей в панели задач возле часов как показано на рисунке ниже. В трейе изображены логотипы наиболее часто используемых антивирусных программ. Если у вас в трейе имеется один из логотипов продукта, то вам необходимо удалить этот антивирус.

В случае отсутствия других антивирусов переходим на стр.3

Удалить старый антивирус можно стандартными средствами удаления программ через меню Windows. (подробный пример удаления антивируса Касперского 6.0 приведен на стр.2)

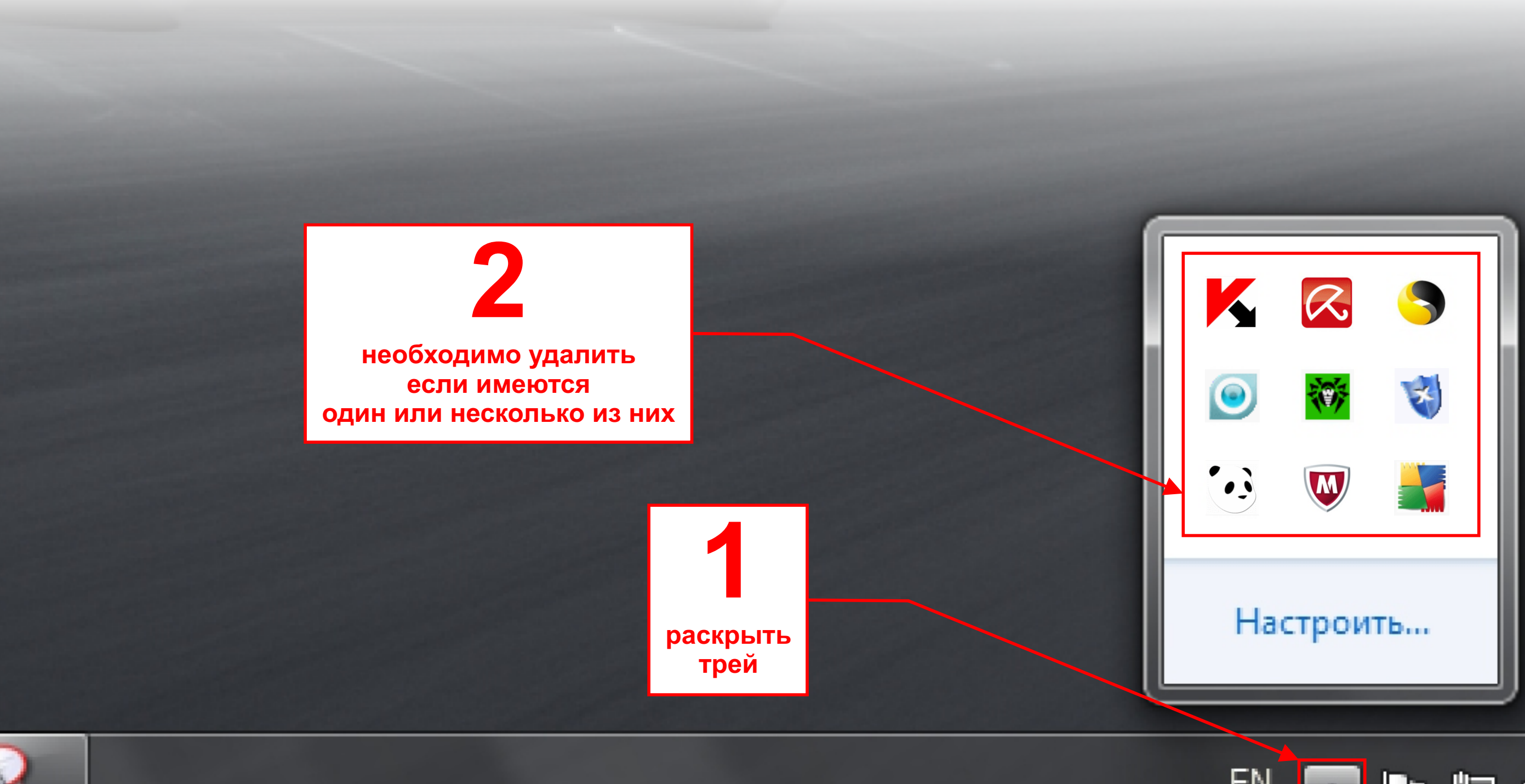

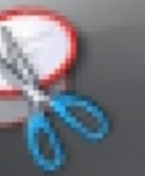

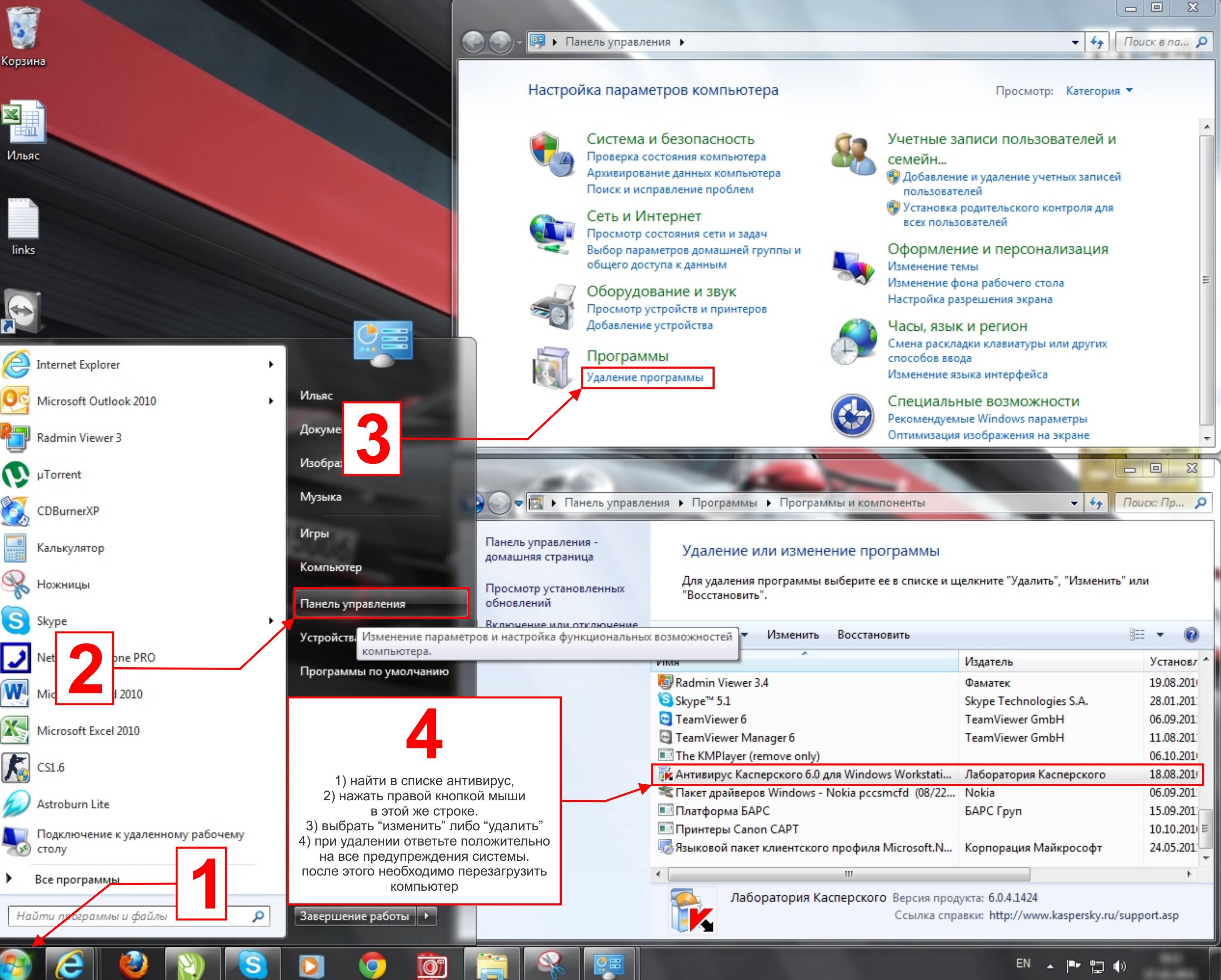

| становить         |                         | •           |
|-------------------|-------------------------|-------------|
|                   | Издатель                | Установл 🔦  |
|                   | Фаматек                 | 19.08.201   |
|                   | Skype Technologies S.A. | 28.01.201:  |
|                   | TeamViewer GmbH         | 06.09.201:  |
|                   | TeamViewer GmbH         | 11.08.201:  |
|                   |                         | 06.10.201   |
| indows Workstati  | Лаборатория Касперского | 18.08.201   |
| pccsmcfd (08/22   | Nokia                   | 06.09.201   |
|                   | БАРС Груп               | 15.09.201   |
|                   |                         | 10.10.201 = |
| филя Microsoft.N  | Корпорация Майкрософт   | 24.05.201:  |
|                   |                         | Þ           |
| ского Версия прод | укта: 6.0.4.1424        |             |

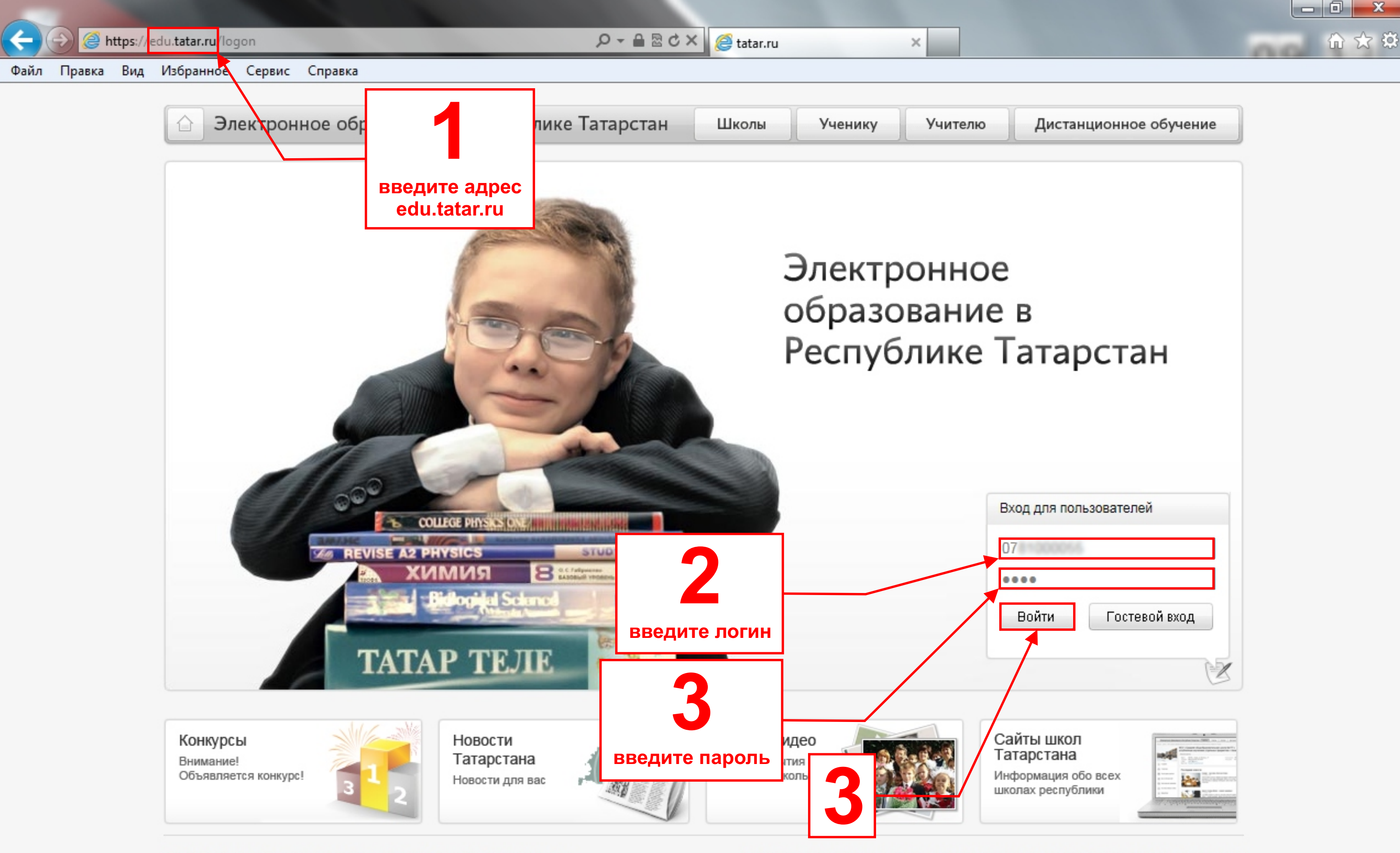

© 2009-2011 «Электронное образование в Республике Татарстан» Все права защищены.

Для того, чтобы написать письмо в техническую поддержку, перейдите по ссылке

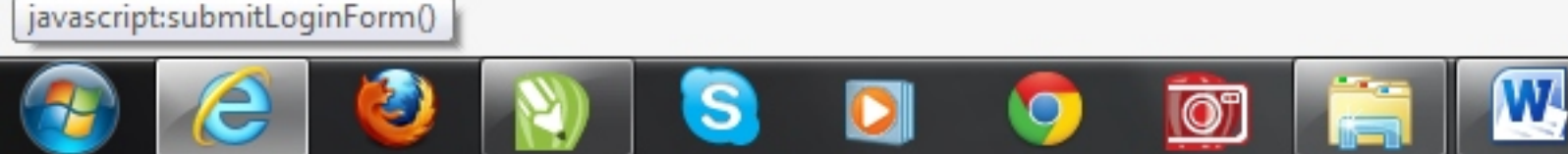

EN

🍖 📮 🕩

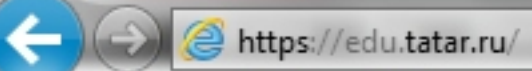

http://bz.edu.tatar.ru/

e

7

Файл Правка Вид

| edu.tatar.ru/                                                | P → B ⊠ C × C i tatar.ru ×                                                                                                    | <b>↑</b> ★ ☆ |
|--------------------------------------------------------------|----------------------------------------------------------------------------------------------------|--------------|
| Избранное Сервис Справка                                     |                                                                                                    |              |
| Уважаемые коллеги! Об<br>Уважаемые педагоги! С 20<br>«Домашн | ратите Ваше внимание на новые руководства по работе с разделами <u>«Электронный журнал»,</u><br><u>«Педагогическая аттестация»</u> и <u>«IT –компетенция»</u> .<br>октября доступ к заполнению журнала за прошлые даты будет ЗАКРЫТ (выставление оценок за<br>нюю работу», «Ответ на уроке», заполнение тем уроков и домашнего задания). |              |
| Электронное образова                                         | ание в Республике Татарстан Школы Ученику Учителю Дистанционное обучение                                                                                                    |              |
| Главная > Личный кабинет                                     |                                                                                                    |              |
| Личный кабинет                                               | Од         Помощь         Личный кабинет         Новости         Выход                                                                                                    |              |
| Моя анкета                                                   | Моя анкета                                                                                                    |              |
| Мои сообщества                                               | Mus:                                                                                                    |              |
| Мои конкурсы                                                 | Районное учреждение                                                                                                    |              |
| Мои факультативы                                             | Профиль:                                                                                                    |              |
| Моё портфолио                                                | Должность:                                                                                                    |              |
| Моя почта                                                    | Мои интересы:                                                                                                    |              |
| Список профилей<br>и пользователей                           | Мои любимые предметы:<br>Квалификация:                                                                                                    |              |
| Руководство по созданию<br>профилей                          | Стаж:<br>Награды, звания:                                                                                                    |              |
| Мои документы                                                | Дополнительная<br>информация:                                                                                                    |              |
| Мой журнал                                                   |                                                                                                    |              |
| Дистанционное обучение                                       | Редактировать                                                                                                    |              |
| Выход в Интернет                                             |                                                                                                    |              |
| ФЕДЕРАЛЬНЫЙ                                                  |                                                                                                    |              |
|                                                              | EN                                                                                                    |              |

| -              |              |            |                            |                             |              |               |             |               |         |         |
|----------------|--------------|------------|----------------------------|-----------------------------|--------------|---------------|-------------|---------------|---------|---------|
| $(\leftarrow)$ | 🕣 <i>ể</i> h | ttp://bz   | z.edu. <b>tatar.ru</b> /?d | at=13                       |              |               | P - ⊠ (     | 达 🗙 🧔 tatar.r | U       | ×       |
| Файл           | Правка       | Вид        | Избранное                  | Сервис Спр                  | авка         |               |             |               |         |         |
|                |              |            |                            |                             |              |               |             |               |         |         |
|                |              |            | 🗘 Элеі                     | ктронное                    | образование  | в Республик   | е Татарстан | Школы         | Ученику | Учителю |
|                |              |            | Личный к                   | абинет                      |              |               |             | Помон         |         | Жалоб   |
|                |              |            |                            | ouner                       |              |               |             | TIOMOL        |         | Лало    |
|                |              |            | Архив ру                   | <b>(брики:</b> Про          | ограммное об | еспечение     |             |               |         |         |
|                |              |            | Как уста<br>Опубликов      | новить лиц<br>ано 10.05.201 | цензионное П | О на компьюте | ры ОУ?      |               |         |         |
|                |              |            |                            |                             |              |               | 6           |               |         |         |
|                |              |            |                            |                             |              |               |             | г             |         |         |
|                |              |            |                            |                             |              |               |             |               | 5       |         |
|                |              |            |                            |                             |              |               |             | l             |         |         |
|                |              |            |                            |                             |              |               |             |               |         |         |
|                |              |            |                            |                             |              |               |             |               |         |         |
|                |              |            |                            |                             |              |               |             |               |         |         |
|                |              |            |                            |                             |              |               |             |               |         |         |
|                |              |            |                            |                             |              |               |             |               |         |         |
|                |              |            |                            |                             |              |               |             |               |         |         |
|                |              |            |                            |                             |              |               |             |               |         |         |
|                |              |            |                            |                             |              |               |             |               |         |         |
| [http://       | hz odu tot-  | 1 11/2-    | +-12]                      |                             |              |               |             |               |         |         |
| nttp://        | bz.edu.tata  | ir.ru/ (Ca | 1(=15                      |                             |              |               |             |               |         |         |
| 1              | e            |            | 2                          |                             |              |               |             | 2             |         |         |

|                                                         | <b>↑</b> ★ ₿             |
|---------------------------------------------------------|--------------------------|
|                                                         |                          |
|                                                         |                          |
|                                                         | n n                      |
| Дистанционное обучение                                  |                          |
|                                                         |                          |
| Guard management                                        |                          |
| Техподдержка                                            |                          |
|                                                         |                          |
|                                                         |                          |
| Рубрики                                                 |                          |
| <ul> <li>Без рубрики</li> </ul>                         |                          |
| <ul> <li>Дистанционное обучение</li> </ul>              |                          |
| инструкции                                              |                          |
| <ul> <li>По администрированию</li> <li>сойто</li> </ul> |                          |
| = По работе в системе                                   |                          |
|                                                         |                          |
| сопровождению                                           |                          |
| <ul> <li>Компьютерная грамотность</li> </ul>            |                          |
| <ul> <li>Программное обеспечение</li> </ul>             |                          |
| Технические вопросы                                     |                          |
| <ul> <li>Электронно Просмотреть все записи</li> </ul>   | и в рубрике «Программное |
| <ul> <li>Админис обеспечение»</li> </ul>                | -                        |
| <ul> <li>Общие вопросы</li> </ul>                       | =                        |
| Педагогам                                               |                          |
| Родителям                                               |                          |
| Школьникам                                              |                          |
| Свежие записи                                           |                          |
| <ul> <li>Руководство по автономному</li> </ul>          |                          |
| модулю работы с электронным                             |                          |
| журналом                                                |                          |
| <ul> <li>Инструкция по</li> </ul>                       |                          |
| администрированию                                       |                          |
| компьютерного тестирования в                            |                          |
| рамках педаттестации                                    |                          |
| <ul> <li>Как перевести ученика из класса</li> </ul>     |                          |
| в класс?                                                |                          |
|                                                         |                          |
| области IT-компетенций                                  |                          |
| <ul> <li>Руководство, Компьютерное</li> </ul>           |                          |
| тестирование в рамках                                   |                          |
| педагогической аттестации                               |                          |
|                                                         |                          |
|                                                         |                          |
| Ошибка в тексте? Выделите её и                          |                          |
| нажмите Ctrl+Enter.                                     |                          |
| Ограния                                                 |                          |
| Orprius                                                 |                          |

EN 🔺 🖿 🛱 🌒

|                          | a edu tatar m /2e - 444                           |                                                 | 0                        | Bdy C.                 |                    | ~        |
|--------------------------|---------------------------------------------------|-------------------------------------------------|--------------------------|------------------------|--------------------|----------|
| Файл Правка Вид          | избранное Сервис Спра                             | вка                                             | ,                        | atar.ru                |                    | ×        |
|                          | Электронное с                                     | бразование в Рес                                | публике Татарста         | ан Школы               | Ученику            | Учителю  |
|                          | Личный кабинет                                    |                                                 |                          | Q Помощь               | пользователю       | Жалоб    |
|                          | ← Как сопровождать фак                            | /льтатив?                                       |                          | Как изменить па        | роль пользователя? | <b>→</b> |
|                          | Как установит<br>Опубликовано 10.05.2011          | ь лицензионно                                   | ре ПО на комг            | ьютеры ОУ?             | <b>)</b>           |          |
|                          | Инструкции по установке<br>образовательном учрежд | лицензионных программн<br>ении находятся здесь. | ых продуктов на компьют  | теры (ноутбуки ,стацио | нарные ПК) в       |          |
|                          | Запись опубликована в ру                          | брике Программное обес                          | печение. Добавьте в заки | падки постоянную ссыл  | iky.               |          |
|                          | ← Как сопровождать фак;                           | /льтатив?                                       |                          | зменить па             | роль пользователя? | →        |
|                          |                                                   |                                                 |                          |                        |                    |          |
|                          |                                                   |                                                 |                          |                        |                    |          |
|                          |                                                   |                                                 |                          |                        |                    |          |
|                          |                                                   |                                                 |                          |                        |                    |          |
|                          |                                                   |                                                 |                          |                        |                    |          |
|                          |                                                   |                                                 |                          |                        |                    |          |
|                          |                                                   |                                                 |                          |                        |                    |          |
|                          |                                                   |                                                 |                          |                        |                    |          |
|                          |                                                   |                                                 |                          |                        |                    |          |
| https://edu.tatar.ru/drw | veb                                               |                                                 |                          |                        |                    |          |
|                          |                                                   |                                                 |                          |                        |                    |          |

O

0

VV-

### 🟠 🛣 . Дистанционное обучение бная книга Техподдержка Рубрики Без рубрики Дистанционное обучение Инструкции По администрированию сайта По работе в системе По техническому сопровождению Компьютерная грамотность Программное обеспечение Технические вопросы Электронное образование Администрации = Общие вопросы Педагогам Родителям Школьникам Свежие записи Руководство по автономному модулю работы с электронным журналом Инструкция по администрированию

- компьютерного тестирования в рамках педаттестации
- Как перевести ученика из класса в класс?
- Руководство.Самообразование и компьютерное тестирование в области IT-компетенций
- Руководство. Компьютерное тестирование в рамках педагогической аттестации

Ошибка в тексте? Выделите её и нажмите Ctrl+Enter.

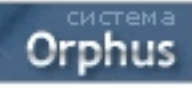

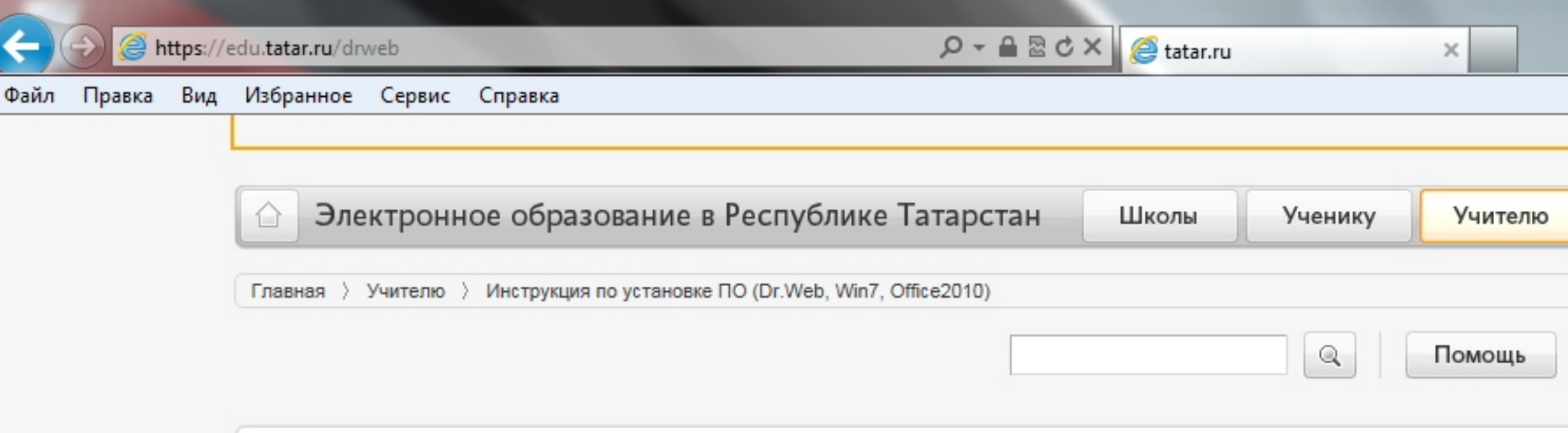

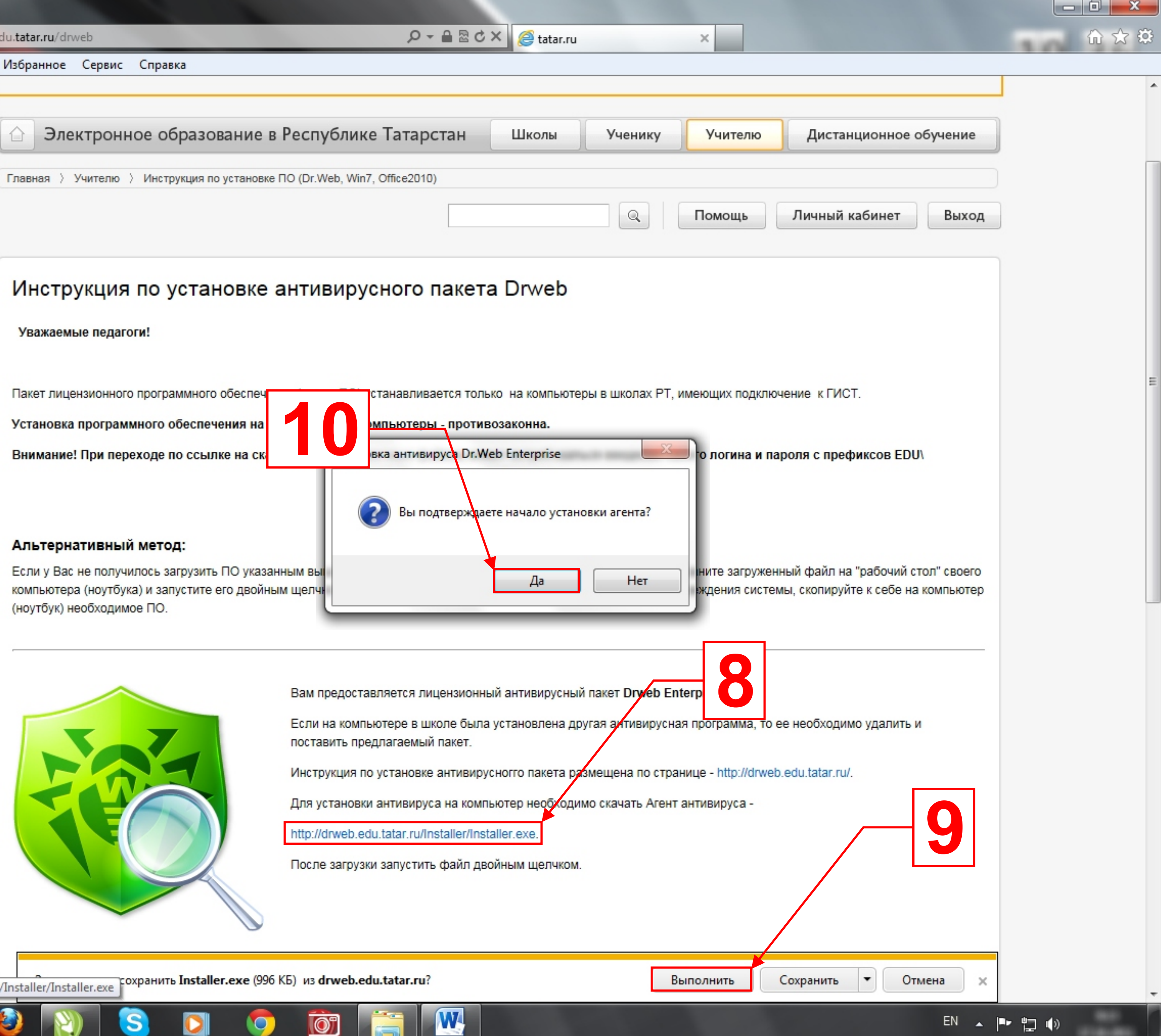

http://drweb.edu.tatar.ru/Installer/Installer.exe

🔎 – 🔒 🗟 🖒 🗙  *(*atar.ru

×

Файл Правка Вид Избранное Сервис Справка

2

77

٧

S

0

9

O"

0:5\_

https://edu.tatar.ru/drweb

4

| Электронное образование в Респ                                                                                                    | ублике Татарстан                                                                                                    | Школы                                                                              | Учени                                                             | ку                                             | Учителю                                                               |
|----------------------------------------------------------------------------------------------------|----------------------------------------------------------------------------------------------------|------------------------------------------------------------------------------------|-------------------------------------------------------------------|------------------------------------------------|-----------------------------------------------------------------------|
| C:\Windows\system32\cmd.exe                                                                                                    |                                                                                                    |                                                                                    |                                                                   | 23                                             |                                                                       |
|                                                                                                    |                                                                                                    |                                                                                    |                                                                   | < 100                                          | Томощь                                                                |
|                                                                                                    | Контроль учетных записей<br>Разрешить следу                                                                                                    | пользователей<br>ющей прогр                                                        | амме вне                                                          | ести из                                        | менения                                                               |
|                                                                                                    | <ul> <li>На этом компьют</li> <li>Имя програм</li> <li>Проверенны</li> <li>Источник фа</li> </ul>                                                                                                    | ере:<br>імы:<br>й издатель:<br>йла:                                                | Dr.Web(R) Er<br><b>Doctor Wel</b><br>Жесткий ди                   | nterprises<br><b>b Ltd.</b><br>ск компь        | Suite<br>Бютера                                                       |
| Альтернативный метод:<br>Если у Вас не получилось загрузить ПО указанным<br>компьютера (ноутбука) и запустите его двойным ще<br>(ноутбук) необходимое ПО.                                                                                                    | Показать подробности                                                                                                    | Hacty                                                                              | Да<br>ройка выдач                                                 | и таких у                                      | Нет<br>ведомлений                                                     |
| Бам г<br>Соороно<br>Соороно | предоставляется лицензионны<br>на компьютере в школе была<br>вить предлагаемый пакет.<br>оукция по установке антивирус<br>истановки антивируса на компе<br>drweb.edu.tatar.ru/Installer/Inst<br>e загрузки запустить файл дво | ий антивирусны<br>установлена д<br>сногго пакета р<br>ьютер необходи<br>aller.exe. | ій пакет <b>Drw</b><br>ругая антиви<br>азмещена по<br>имо скачать | еb Enter<br>ирусная г<br>о странии<br>Агент ан | prise Suite.<br>программа, то ее<br>це - http://drweb.e<br>тивируса - |

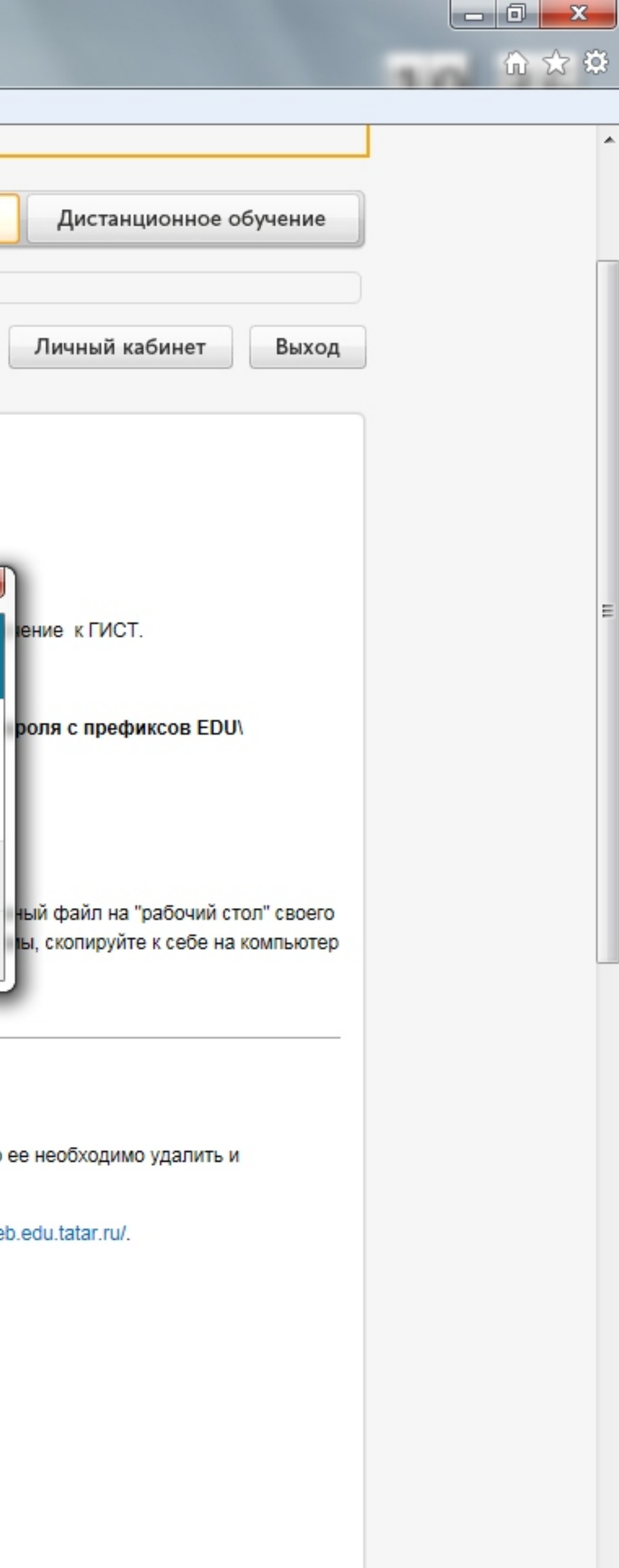

EN 🔺 🖿 🛱 🕪

ι÷.

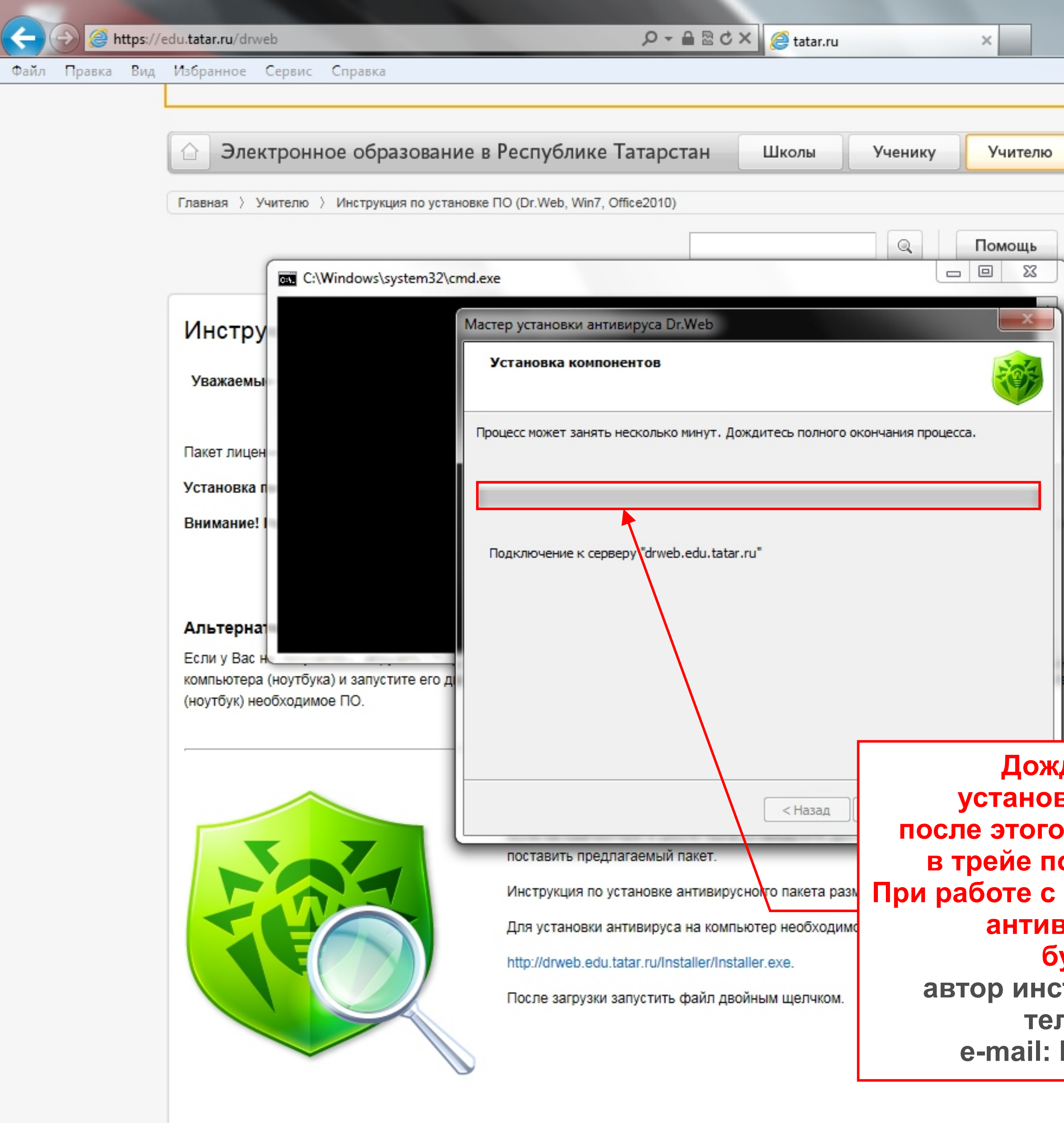

0

.

|                                    | _ |      |
|------------------------------------|---|------|
|                                    |   | @☆\$ |
|                                    |   |      |
|                                    |   |      |
|                                    |   |      |
| Дистанционное обучение             |   |      |
|                                    |   | ſ    |
|                                    |   |      |
| Личный кабинет Выход               |   |      |
|                                    |   |      |
|                                    |   |      |
|                                    |   |      |
|                                    |   |      |
|                                    |   |      |
|                                    |   |      |
| чение кГИСТ.                       |   |      |
|                                    |   |      |
| ароля с префиксов EDU\             |   |      |
|                                    |   |      |
|                                    |   |      |
|                                    |   |      |
| чный файл на "рабочий стол" своего |   |      |
| мы, скопируйте к себе на компьютер |   |      |

## Дождитесь завершения установки антивируса DrWeb, после этого окно установки закроется в трейе появится зеленый значок. При работе с электронным образованием антивирус автоматически будет обновлятся автор инструкции: Ильяс Ахмеров тел.: 8(8553) 45 16 00 e-mail: Ilyas.Ahmerov@tatar.ru